# 科技型中小企业评价系统

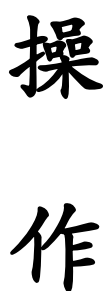

指

南

黄石市科技局 2024 年 7 月 1、输入网址 https://zjtx.miit.gov.cn/zxqySy/main(推荐使 用谷歌浏览器或 360 浏览器极速模式)进入"优质中小企业梯 度培育平台",选择"梯度培育"中的"科技型中小企业",点 击"立即前往"

|       | C I * 8 6 8 6 8 8 8 8 8 8 8 8 8 8 8 8 8 8 8                        | * T A<br>育平台 出版           |                                   | 政方服务平台 🔒 企业中服主           | • =                   |  |
|-------|--------------------------------------------------------------------|---------------------------|-----------------------------------|--------------------------|-----------------------|--|
|       | 重要通知 地方发布 培订                                                       |                           |                                   |                          |                       |  |
|       | 》 <b>违裁行为掌握</b> 。对于以任何形式联系企业收取费用                                   | 、要扶等违规行为,可通过电话(010-879011 | 06) 或者都件(zjtx@milit.gov.cn)       | li式进行举报。一经查实,绝不姑息。为便于开展] | E作,请提供可靠证据。           |  |
|       | 部级公告                                                               |                           | 查看更多 >                            |                          |                       |  |
|       | - 工业和信息化部办公厅关于开展2024年度和                                            | H技型中小企业评价工作的通知            | 2024-06-27                        |                          |                       |  |
|       | 。 财政部 工业和信息化部关于进一步支持专制                                             | 詩新中小企业高质量发展的通知            | 2024-06-19                        | <b>政策解读</b>              | ) /                   |  |
|       | - 财政部办公厅工业和信息化部办公厅关于加                                              | 四强审计报告查验完善专精特新"小巨         | 2024-04-26                        | (13)                     |                       |  |
|       | - 工业和信息化部办公厅关于开展第六批专精                                              | 特新"小巨人"企业培育和第三批专          | 2024-04-18                        | 44                       |                       |  |
|       | = 关于专精特新"小巨人"企业培育认定工作                                              | 的补充通知                     | 2023-03-15                        |                          | - • •                 |  |
| Γ     | <ul> <li>活动栏、 NB政制公厅。</li> <li>NB政制公厅。</li> <li>NB政制公厅。</li> </ul> | 工业和信息化部办公厅关于加强审计报告        | <u>唐逾完善专精特新</u> "小… 2024<br>■ 大中小 | 04-26 19 19 19           | 1章 <b>《</b> 入<br>5 服务 |  |
| 皆調電話。 | 科技型中小企业 创新<br>SUBME 34                                             | 新型中小企业                    | 新中小企业 51                          | ₩2 2.544                 | 不在IPHRAN<br>王更新       |  |

2、输入登录名、密码和短信验证码,点击"登录",进入 科技型中小企业评价系统。

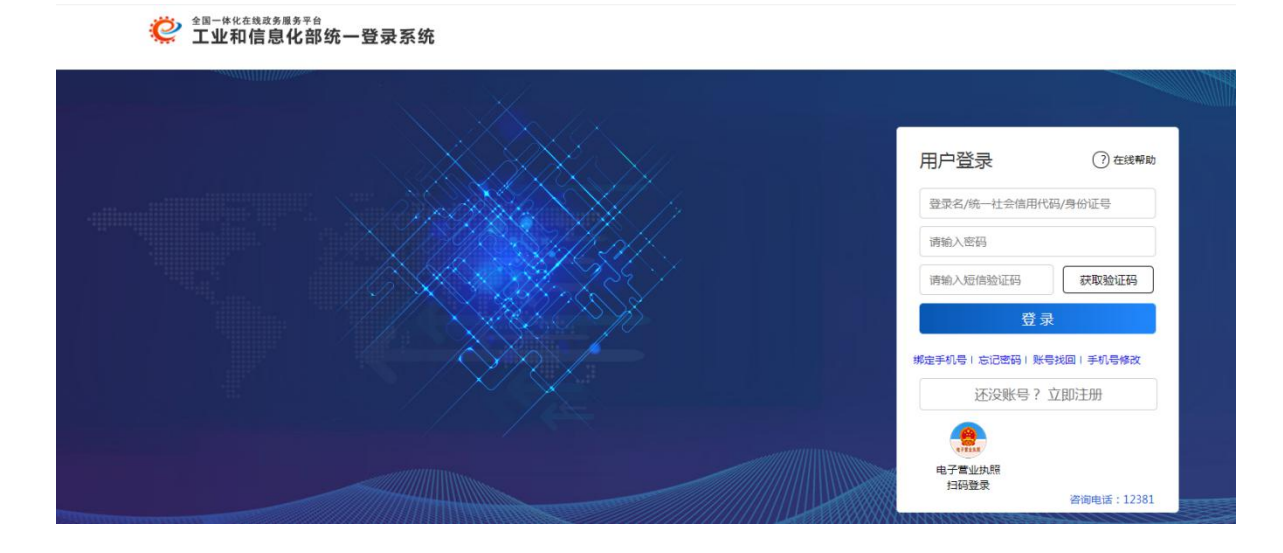

## 3、选择左侧导航栏"评价信息",点击"新增评价信息"

| 和文堂中小正业评价      | क्रम्म = |                                                                                                    |          |                  |                     | ▲企业信息问题           |                           |
|----------------|----------|----------------------------------------------------------------------------------------------------|----------|------------------|---------------------|-------------------|---------------------------|
| S and Multiple | 會概范      | 评价信息 *                                                                                                    |          |                  |                     |                   |                           |
| 2 评价信息         | 口评化      | 信息                                                                                                    |          |                  |                     |                   | + 新增评价信息                  |
| O 企业信息变更       | 序号       | 系统填报号                                                                                                    | 评价年度     | 创建日期             | 最后提交日期              | 当前状态              | 操作                        |
| 问题建议           | 1        | COLOR MANY                                                                                                    | 2024     | 2024-07-04 22:56 |                     | 未提交               | ✔ 修改   首 删除               |
| 常口问题           | 2        | and the second second                                                                                          | 2019     | 2019-03-28 16:57 | 2019-04-08 11:26:28 | 省级主管部门办理入库登记和公告文件 | 图 评价信息   國 审核记录   回 入库审核表 |
|                | 3        | and the second second                                                                                          | 2020     | 2020-02-10 09:52 | 2020-04-20 15:52:58 | 省级主管部门办理入库登记和公告文件 | B.评价信息   國 审核记录   四 入库审核表 |
| 资料库            | 4        | distant in the second                                                                                          | 2021     | 2021-02-23 16:52 | 2021-05-07 17:26:18 | 省级主管部门办理入库登记和公告文件 | B 评价信息   B 审核记录   图 入库审核表 |
| 季度调查监测         | 5        | 1. 1. 1. 1. 1. 1. 1. 1. 1. 1. 1. 1. 1. 1                                                                       | 2022     | 2022-03-29 14:50 | 2022-06-28 23:16:29 | 省級主管部门办理入库登记和公告文件 | 圆评价信息   回 审核记录   回 入库审核表  |
|                | 6        | de la companya de la companya de la companya de la companya de la companya de la companya de la companya de la | 2023     | 2023-03-03 01:29 | 2023-03-20 15:12:33 | 省级主管部门办理入库登记和公告文件 | 国评价信息   國 审核记录   但入库审核表   |
|                |          |                                                                                                    |          |                  |                     |                   |                           |
|                |          | 当前1页. 西方2                                                                                                    | ) 条, 共6条 |                  |                     |                   |                           |

## 4、核对企业信息无误后,点击"下一步"

| 科技型中小企业评价系统 ≡                          |                                                     |
|----------------------------------------|-----------------------------------------------------|
| <ul> <li>         ● 在线     </li> </ul> | R目 ★ 修改企业评_★                                        |
| ☞ 评价信息                                 |                                                     |
| O 企业信息变更                               | analised O delivery O and a South O Fill on L       |
| ☺ 问题建议                                 | 系统填报号:                                              |
| ◎ 常见问题                                 | 企业名称:                                               |
| <b>會</b> 资料库                           | 统一社会信用代码:                                           |
| ○ 委席迴查监测                               | 企业所属行业: M科学研究和技术服务业 / 研究和试验发展                       |
|                                        | 企业注册类型:有限责任公司(自然人投资或控股)                             |
|                                        | 征收方式: <b></b> 查账征收                                  |
|                                        | 企业注册地:                                              |
|                                        | 填股日期: 2024-07-04                                    |
|                                        | 声明:本表中填写的内容和提交的资料均准确、真实、合法、有效、无泄密信息,本企业愿为此承担有关法律责任。 |
|                                        | (□) (□) (□) (□) (□) (□) (□) (□) (□) (□)             |
|                                        |                                                     |
|                                        |                                                     |
|                                        |                                                     |
|                                        |                                                     |
|                                        |                                                     |

#### 5、仔细阅读填报说明,勾选"我已仔细阅读并知晓填报说

#### 明",点击"下一步"

| 科技型中小企业评价系统 〓 |                                                                                                    |  |  |  |  |  |  |  |
|---------------|----------------------------------------------------------------------------------------------------|--|--|--|--|--|--|--|
| 8 + 52        | R0128 × 192287.×                                                                                          |  |  |  |  |  |  |  |
| ② 评价信息        | 1 企业信息                                                                                                    |  |  |  |  |  |  |  |
| O 企业信息变更      |                                                                                                    |  |  |  |  |  |  |  |
| ◎ 问题建议        | 1. 企业应如实填版所附各表。要求文字简洁,数据准确、详实。                                                                            |  |  |  |  |  |  |  |
| ◎ 常见问题        | 2. 各栏目不得空缺,无内容填写"0";数据有小数时,保留小数点后2位。                                                                      |  |  |  |  |  |  |  |
| • Hourske     | 2.额应以企业上一年度会计报表现未数为准。                                                                                     |  |  |  |  |  |  |  |
| <b>一</b> 资料库  | 4. 科技人员和研发投入指标,采用上一会计年度财务数据和统计数据进行评价。                                                                     |  |  |  |  |  |  |  |
| ○ 季度调查监测      | 5. 企业科技人员是指企业直接从事研发和相关技术创新活动,以及专门从事上述活动管理和提供直接服务的人员,包括在职、兼职和临时聘用人员,兼职、临时聘用人员全年须在企业累计工作6个月<br>以上。          |  |  |  |  |  |  |  |
|               | 6. 企业职工总数包括企业在职、兼职和临时聘用人员。在职人员通过企业是否签订了劳动合同或缴纳社会保险费未鉴别,兼职、临时聘用人员全年须在企业累计工作6个月以上。                          |  |  |  |  |  |  |  |
|               | 7. 企业职工总数,科技人员数均按照全年季平均数计算。季平均数=(季切数+季末数);+全年季平均数=全年各季平均数之和+4                                             |  |  |  |  |  |  |  |
|               | 8. 企业研发费用最指企业研发活动中发生的相关费用,具体按照财政部、国家税务总局、科技部《关于完善研究开发费用税前加计归除政策的通知》(财税(2015)119号)有关规定进行归集。                |  |  |  |  |  |  |  |
|               | 9. 企业销售收入为主营业务与其他业务收入之和。                                                                                  |  |  |  |  |  |  |  |
|               | 10. 当年注册的企业,以其实际经营期作为一个会计在库确定相关报标。                                                                        |  |  |  |  |  |  |  |
|               | 11. 知识产权采用分类评价,其中:发明专利、植物新品种、国家成农作物品种、国家新药、国家一级中药保护品种、集成电路布图设计专有权按 I 类评价;实用新型专利、外观设计专利、软件著件权<br>按 II 关评价。 |  |  |  |  |  |  |  |
|               | 12. 近五年包括填根当年。                                                                                            |  |  |  |  |  |  |  |
|               | 13. 企业主导制定国际标准、国家标准或行业标准是指企业在国家标准化委员会、工业和信息化部、国际标准化组织等主管部门的相关文件中排名起草单位前五名。                                |  |  |  |  |  |  |  |
|               | 14、省部级以上研发机构包括国家(省、部)重点实验室、国家(省、部)工程技术研究中心、国家(省、部)工程实验室、国家(省、部)工程研究中心、国家(省、部)企业技术中心、国家(省、<br>部)国际联合研究中心等。 |  |  |  |  |  |  |  |
|               | □ 我已行和阅读并知晓演阅说明                                                                                           |  |  |  |  |  |  |  |
|               | ● 上-步                                                                                                    |  |  |  |  |  |  |  |
|               |                                                                                                    |  |  |  |  |  |  |  |

# 6、填写企业基本信息,建议联系人为填报人员,便于后期 审核时发现问题及时沟通

提示:如该页面信息填报时间较长,请在信息填报过程中点击页面下方【保存】按钮随时保存数据,以避免登录失效后数据丢失。

| 企业名称     | We will she have "                                                                                              | 统一社会信用代码 | al-decigning the line. |
|----------|----------------------------------------------------------------------------------------------------|----------|------------------------|
| 企业注册类型   | 有限责任公司 (自然人投资或控股)                                                                                               | 企业所属行业   | M 科学研究和技术服务业 / 研究和试验发展 |
| 法定代表人姓名  |                                                                                                    | 成立日期     | 2018-09-25             |
| 企业注册地    | - 10 PP 10                                                                                                    | 征收方式     | 查账征收                   |
| 住所       | and a state of the second second second second second second second second second second second second second s |          |                        |
| *联系人姓名   | 请填写联系人姓名                                                                                                    | *联系人电话   | 请填写联系人电话               |
| *联系人证件类型 | ○ 居民身份证 ○ 普通护照 ○ 其他                                                                                             | *联系人证件号码 | 请填写联系人证件号码             |

7、勾选"其他重要条件判定"的选项,"研发费用加计扣除金额"和"上一年前三季度研发费用加计扣除金额"要与佐证材料"中华人民共和国企业所得税年度纳税申报表(A类A107012)"表格中的"本年研发费用加计扣除总额""前三季度允许加计扣除的研发费用金额"数据保持一致

|                                                                                  |            | 基本准入条件判定                                            |           |  |  |
|----------------------------------------------------------------------------------|------------|-----------------------------------------------------|-----------|--|--|
| *产品及服务范围                                                                         | 企业提供的产品和服务 | 不属于国家规定的禁止、限制和淘汰类                                   | ○符合 ○ 不符合 |  |  |
| * 企业信用<br>企业在填版上一年及当年内未发生重大安全、重大质量事故和严重环境违法、科研严重失信行为、且企业未列入经营异常名录和严<br>重违法失信企业名单 |            |                                                     |           |  |  |
| 岛新技术企业                                                                           |            |                                                     |           |  |  |
| 说明:由于高新技术企业备案工作                                                                  | 尚未结束,部分企业出 | 现"企业拥有有效期内国家高新技术企业资格证书"项显示为否,企业可等待3月份高企认定工作结束后进行填报。 |           |  |  |
|                                                                                  |            | 高新技术企业                                              |           |  |  |
|                                                                                  |            |                                                     |           |  |  |
| 高新技术企业                                                                           | 企业拥有有效期内高新 | 技术企业资格证书                                            | 是         |  |  |
| 高新技术企业                                                                           | 企业拥有有效期内高新 | 技术企业资格证书                                            | 是         |  |  |
| 高新技术企业<br>其他重要条件判定                                                               | 企业拥有有效期内高新 | 技术企业资格证书                                            | 是         |  |  |
| 高新技术企业<br>其他重要条件判定                                                               | 企业拥有有效期内高新 | 技术企业资格证书 其他重要条件判定                                   | 是         |  |  |
| 高新技术企业<br>其他重要条件判定<br>*研发项目立项时是否                                                 | 企业拥有有效期内高余 | 技术企业资格证书<br>其他重要条件判定<br>○ 是 ○ 否                     | 是         |  |  |

8、填写"上一年度企业数据","研发费用总额"必须与 佐证材料"利润表"中的"研发费用"或"A 类 107012 表"里 的"年度研发费用"保持一致,其他数据与"资产负债表"保持 一致,其中企业销售收入为主营业务与其他业务收入之和

| 1: 上一年度企业数据中所有数据项的单位均为万元,请1 | 人真核对!      |             |                           |
|-----------------------------|------------|-------------|---------------------------|
|                             | 上一年度企业数据(单 | 位:万元)       |                           |
| *资产总额                       | 请填写内容      | * 其中:净资产    | 请填写内容                     |
| * 销售收入总额                    | 请填写内容      | *其中: 主营业务收入 | 请填写内容                     |
| *利润总额                       | 请填写内容      | * 纳税总额      | 请填写内容                     |
| * 成本费用总额                    | 请填写内容      | *研发费用总额     | 研发费用总额根据企业研发项目自动计算,无需手动填写 |

9、填写"企业人力资源情况表",相关人员数据必须与佐证材料"企业职工人数统计表"保持一致

|                |          |                     | 企业人力资源   | 情况表           |              |         |            |       |
|----------------|----------|---------------------|----------|---------------|--------------|---------|------------|-------|
| *企业职工中: 在职人员数量 |          |                     | 请填写内容    | *科技人员中:在      | 职人员数量        |         |            | 请填写内容 |
| *企业职工中:兼职人员数量  | 请填写内容    |                     |          | *科技人员中:兼职人员数量 |              | 请填写内针   |            |       |
| *企业职工中:临时人员数量  |          | 请填写内容 *科技人员中:临时人员数量 |          |               |              | 请填写内容   |            |       |
| 企业职工总数 (人)     |          |                     |          | 科技人员          | 总数 (人)       |         |            |       |
| *本年新增人数(人)     |          |                     | 请填写内容    | * 其中: 吸纳高校    | 毕业生人数<br>(人) |         |            | 请填写内容 |
|                |          |                     | 人员结构     | 9             |              |         |            |       |
| 学历             | *博士学历人数  | 请填写内容               | *硕士学历人数  | 请填写内容         | *本科学历人       | 数 请填写内容 | *大专及以下学历人数 | 请填写内容 |
| 职称             | * 高级职称人数 | 请填写内容               | * 中级职称人都 | 请填写内容         | * 初级职称人      | 教 请填写内容 | * 高级技工人数   | 请填写内容 |

10、点击"获取知识产权信息",自动获取企业相关知识产 权,如果没有获取或有遗漏可点击"新增知识产权",手动添加 有效期内且专利权人与企业名称一致的知识产权证书

| 1.请点击石侧<br>物新品种。<br>2.如获取不到<br>3.知识产权附<br>4.通过系统获 | 【3式取知识产权信息】按钮获<br>当前企业所有的知识产权,请<br>排上传要求类型为图片或PDF,<br>取的知识产权信息,无需上传                                                                                                    | 取企业知识产权,可获取<br>点击左下角【新增知识产<br>附件大小在1M以内。<br>证明文件。 | 类型目前仅包括发明专利、实用<br>权】进行手动操作。            | 渤型、外观设计、 | 软件者作权、劳 |                         | 双知识产权信息 |
|---------------------------------------------------|----------------------------------------------------------------------------------------------------|---------------------------------------------------|----------------------------------------|----------|---------|-------------------------|---------|
| ÷                                                 | *知识产权名称                                                                                                    | *种类                                               | *授权日期 *获得方式                            | * 专利申请号  | *证明文作   | #名称(自动获取到的知识产权无需上传证明文件) | 操作      |
| +新增知识产权                                           | 2                                                                                                    |                                                   | I 类知识产权                                | 效量 (件)   |         |                         |         |
| ▶新増知识产权                                           | 2                                                                                                    |                                                   | I类知识产权                                 | 效量(件)    |         |                         |         |
| ▶ 新増知识产权                                          | 发明专利                                                                                                    | 0                                                 | I 类知识产权<br>国家新药                        | 效量(件)    | 0       | 植物新品种                   | 0       |
| ▶ 新增知 <del>记→0</del><br>国家                        | ×<br>发明专利<br>之一级中药保护品种                                                                                                    | 0                                                 | <b>I 类如识产权</b><br>国家新药<br>国家级农作物品种     | 效量(件)    | 0       | 植物新品种<br>集成电路布图设计专有权    | 0       |
| ▶新常知识产权<br>国家                                     | 发明专利 2000年1月11日 2000年1月11日 2000年1月111日 2000年1月111日 2000年110月111日 2000年110月1111日 2000年110月1111111111111111111111111111111 | 0                                                 | I 类知识产权<br>国家新药<br>国家级农作物品种<br>II类知识产权 | 效量 (件)   | 0       | 植物新品种<br>集成电路布图设计专有权    | 0       |

11、可选填"企业参与国际或国家或行业标准制定情况表", 如需添加,点击"新增标准"并上传证明材料

| 此記 | 部分内容为参<br>明: 请按照国<br>佳附件上传要 | 评科技型中小企业直通<br>家标准化委员会全国标<br>求类型为图片或PDF, | 车方式之一,由企业选填,如需浇<br>准信息服务平台(http://std.samu<br>附件大小在1M以内。 | 添加,请点左下角【新增标准<br>r.gov.cn/)公布的国家标准、 | 註】进行操作。<br>行业标准或国际标准进行填写。 |        |    |
|----|-----------------------------|-----------------------------------------|----------------------------------------------------------|-------------------------------------|---------------------------|--------|----|
| •  | *标准级别                       | *标准标识                                   | *标准名称                                                    | * 标准编号                              | * 起草单位中排名                 | * 证明文件 | 操作 |
|    | 请选择 *                       |                                         |                                                          |                                     | 点击选择3                     | 2/4    | 8  |

12、可选填"企业拥有国家或省部级研发机构情况表",如 需添加,点击"新增研发机构"并上传证明材料

| 此部分内容为参<br>研发机构附件上 | 评科技型中小企业直通年方式之一,田企业选<br>传要求文件类型为图片或PDF,附件大小在1M | 填,如需添加,请点击左下角【新增研友作<br>I以内。 | UN9】进行操作。 |    |
|--------------------|------------------------------------------------|-----------------------------|-----------|----|
| F                  | *研发机构名称                                        | *研发机构级别                     | *证明文件     | 操作 |
| 1                  |                                                | 请选择 * 点击选择                  | 文件        | 8  |

13、上传加盖公章的相关佐证材料,格式要求为 PDF 文件, 企业职工人数统计表可在系统中下载模板

| 佐证材料                                                            |                                                   |
|-----------------------------------------------------------------|---------------------------------------------------|
| * 《企业职工人数统计表(注明科技人员数)》:<br>(需要加盖企业公章)                           | 由面描序文件                                            |
|                                                                 | 请上帝pdt文件,单个文件大小在3M以内。                             |
|                                                                 | 現示: 点击此处下载《企业上一会计年度职工人数统计表操扳》 并将其中数据项先告,扫描并盖章后上传。 |
| * 资产负债表:<br>(需要加盖企业公章)                                          | (Abd) Ab 位 (Ab d)                                 |
|                                                                 | 造上街pdf文件,单个文件大小在3M以内。                             |
| * 提益表(利润表):<br>(需要加盖企业公章)                                       | 点面选择文件                                            |
|                                                                 | 请上明pdf文件,单个文件大小在3M以内。                             |
| * 中华人民共和国企业所得税年度纳税申报表(A幾A107012)<br>( 取研发项目辅助账):<br>( 需要加盖企业公章) | Autum Ster                                        |
|                                                                 | 请上衔pal文件,单个文件大小在3M以内。                             |
| 其他证明材料:<br>(如有,则需要加盖企业公章)                                       | <u> 由此选择</u> 文件                                   |
|                                                                 | 请上附pdf文件,单个文件大小在3MU/9。                            |
|                                                                 | 揭示:其他证明材料为非必填项,如无其他相关材料可不上传。                      |

14、填写完毕,点击"自评",获取自评结果

|          |          |         | 自评结果                |                     |                           |
|----------|----------|---------|---------------------|---------------------|---------------------------|
| 企业自评得分情况 | 企业自评总得分① | 科技人员得分③ | 研发费用总额占销售收入总额得<br>分 | 研发费用总额占成本费用总额得<br>分 | 知识产权得分①                   |
| 分数       | 100分     | 20分     | 50分                 | 50分                 | 30分 (I类知识产权1 Ⅱ类知识产权<br>0) |

15、下载封面文件,法人签名并盖章后上传,点击"提交评价信息"完成申报

| (清 <b>点击此处</b> ) 我科技页面全部信息,核对无误的 | 型中小企业信息表封面,由法定代表人签字或签章和加盖企业公章后上传该封面扫描件单页,文件类型为图片或PDF,文件大小在1M以内。上传成功后,请再次核对本<br>后点击"提交填报信息"按钮。) |
|----------------------------------|------------------------------------------------------------------------------------------------|
| 向主选择文件                           |                                                                                                |
|                                  |                                                                                                |
|                                  |                                                                                                |
|                                  |                                                                                                |
| 价机构选择                            |                                                                                                |
| 平价机构选择评价机构名称                     | · 溫馨提示: 请选择评价机构后提交评价信息!                                                                        |

联系方式

审核问题: 胡一飞 6269996 13554282516

账号问题: 010-12381